## <u>Enviar electrònicament una sol.licitud a l'Ajuntament de Banyoles</u>

## 1.- www.banyoles.cat. Clicar a Seu electrònica

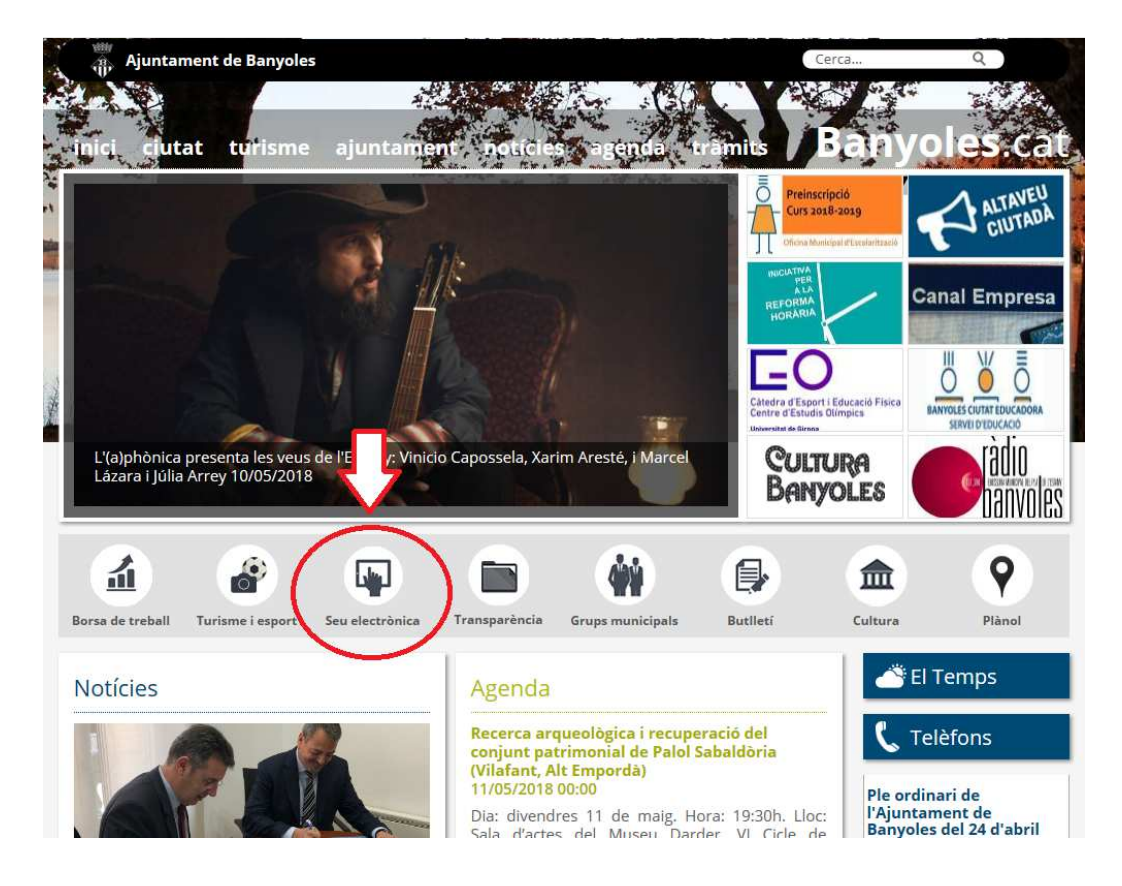

## 2.- A la seu electrónica, clicar a Sol.licitud genèrica

| τιν<br>την Ajuntament de Banyoles                                   |                                    | Cerca Q                             |
|---------------------------------------------------------------------|------------------------------------|-------------------------------------|
| inici                                                               |                                    | Banyoles.cat                        |
| Seu Electrònica - tràmits i serveis online                          |                                    | 11/05/2018 14:58:02                 |
| Catàleg de tràmits                                                  |                                    | Perfil de contractant               |
|                                                                     |                                    | Factura electrònica                 |
| Sol·licitud Genèrica                                                |                                    | A Notificacions electròniques       |
| Queixes, suggeriments i propostes Domiciliació de tributs i taxes   |                                    | € Pagament de tributs               |
| Fitxa de creditor Factura electrónica                               | Tots els tràmits                   | A Tauler d'Edictes                  |
| Subvencions                                                         |                                    | Verificació de documents            |
| Normativa                                                           | Informació pública                 | nformació de la Seu                 |
| Ordenança Administració Electrònica Reglament de la seu electrònica | Sessions Plenàries Recursos humans | electrónica Titularitat i regulació |

3.- A dins de Sol.licitud genérica, clicar a Iniciar tràmit.

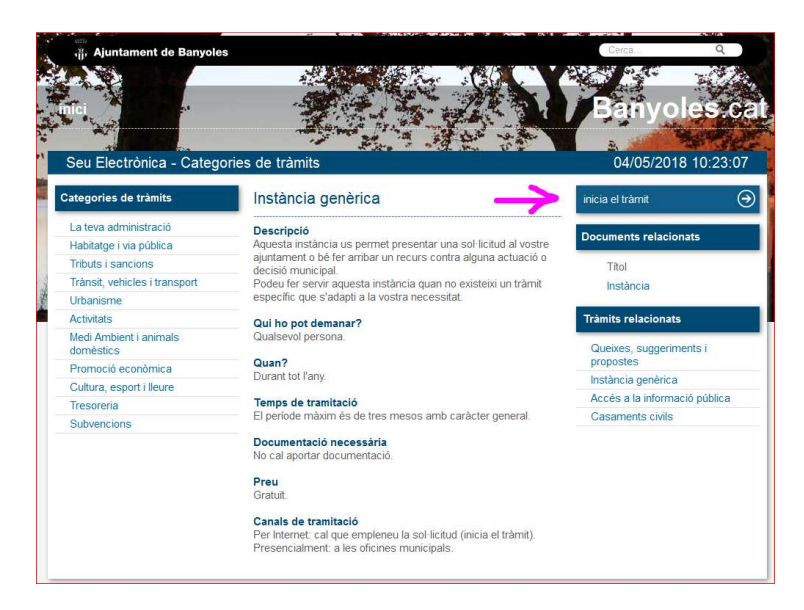

4.- S'obre una pantalla que demana la identificació digital. Cal triar el tipus de certificat:

| Identifiqueu-vos amb el mòbil            |  |
|------------------------------------------|--|
| Document identificatiu                   |  |
| NIF - 12345678A                          |  |
| Número de mòbil                          |  |
| 0034 669111222                           |  |
| Utilitza el meu idCAT Mòbil              |  |
|                                          |  |
| O altres sistemes                        |  |
| Certificat digital: idCAT, DNIe, altres. |  |
| Cl@ve PIN24, Ciutadans UE                |  |

En el cas de persones físiques, que no tinguin cap certificat digital, poden donar-se d'alta a l'IdCAT Mòbil. Per fer-ho cal seguir els passos que indica el mateix portal:

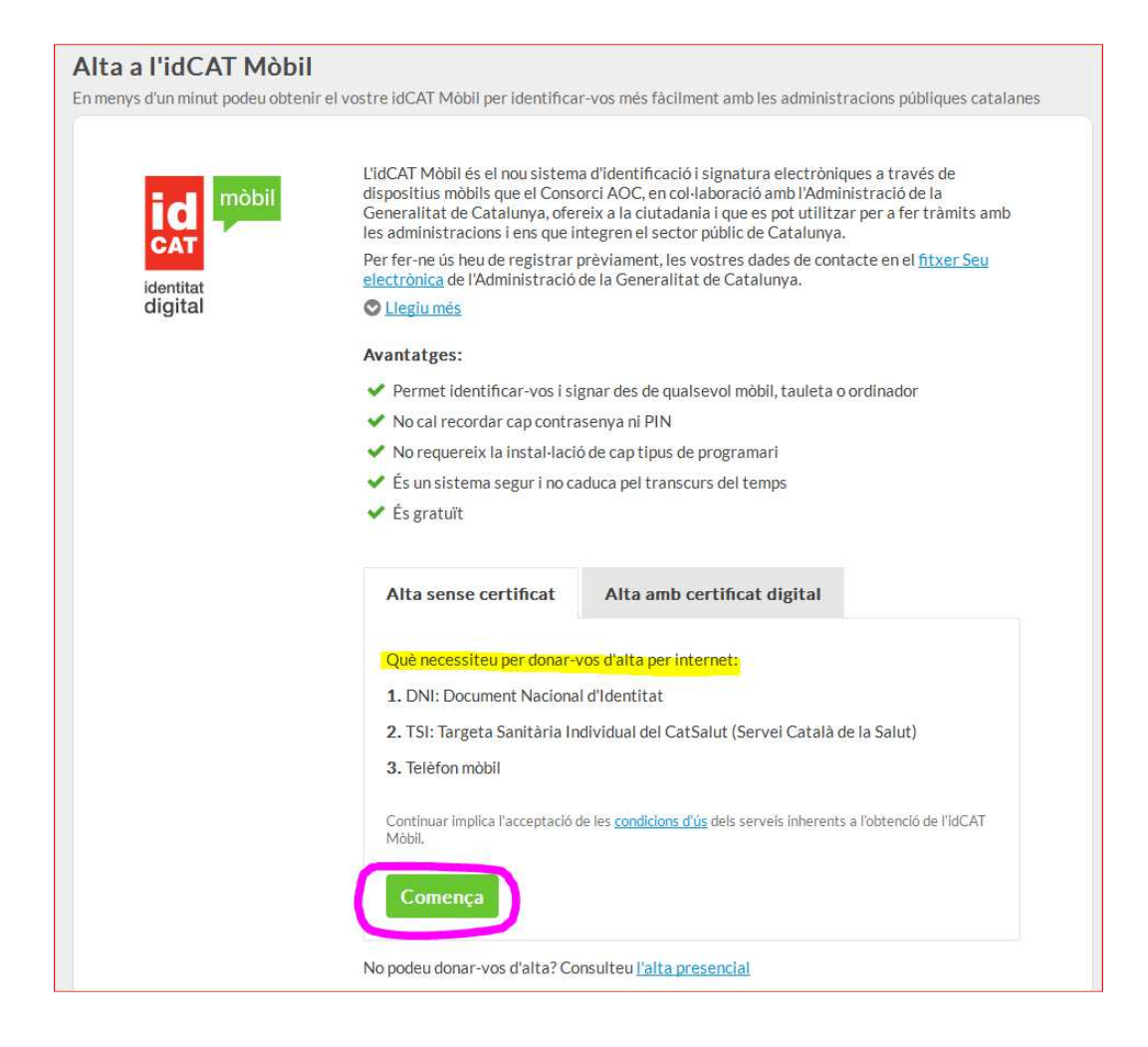

5.- Una vegada identificats, s'obre un formulari de 'Instància genérica''. Cal emplenar els camps marcats amb un "\*".

| amits i gestions                                                    |                                 |
|---------------------------------------------------------------------|---------------------------------|
| 5                                                                   |                                 |
|                                                                     |                                 |
| nstancia generica                                                   |                                 |
| ls camps amb un asterisc (*) són obligatoris                        | Versió imprimible               |
|                                                                     |                                 |
| Dades del Representant                                              |                                 |
| És necessari marcar aquesta casella si s'emplena el formulari en re | presentació d'una altra persona |
| Dades del Sol·licitant                                              |                                 |
|                                                                     |                                 |
| Nom:* Primer cognom:* Segon cogn                                    | om:                             |
| k k                                                                 |                                 |
| Raó social:                                                         |                                 |
|                                                                     |                                 |
| Tipus de document:* Núm. de document:*                              |                                 |
|                                                                     |                                 |
| Tipus de via:* Nom de la via:* Núm* Lle                             | tra: Km: Bloc: Escala:          |
| Pis: Porta: Nucli o barri;                                          |                                 |
|                                                                     |                                 |
| Província:* Municipi:* Codi postal:*                                |                                 |
| •                                                                   |                                 |
| Telèfon fix: Telèfon mòbil:*                                        |                                 |
|                                                                     |                                 |
|                                                                     |                                 |
| Adreça electrònica:                                                 |                                 |
| Adreça electrònica:                                                 |                                 |
| Adreça electrònica:                                                 |                                 |
| Adreça electrònica:                                                 |                                 |
| Adreça electrònica:                                                 |                                 |
| Adreça electrònica:                                                 |                                 |
| Adreça electrònica:                                                 |                                 |
| Adreça electrònica:                                                 |                                 |
| Adreça electrònica:                                                 |                                 |
| Adreça electrònica:                                                 |                                 |
| Adreça electrònica:                                                 |                                 |
| Adreça electrònica:                                                 |                                 |
| Adreça electrònica:                                                 |                                 |
| Adreça electrònica:                                                 |                                 |
| Adreça electrònica:                                                 |                                 |
| Adreça electrònica:                                                 |                                 |
| Adreça electrònica:                                                 |                                 |
| Adreça electrònica:                                                 | :                               |
| Adreça electrònica:                                                 |                                 |
| Adreça electrònica:                                                 |                                 |
| Adreça electrònica:                                                 |                                 |
| Adreça electrònica:                                                 |                                 |
| Adreça electrònica:                                                 |                                 |
| Adreça electrònica:                                                 |                                 |

En el cas de tractar-se de tràmits que tinguin un formulari específic, o que s'hagi d'adjuntar altres documents, cal clicar a "adjuntar documents" i navegar per buscar-los a la carpeta de l'ordinador on s'hagin guardat.

|     | Sol-licito:*                                                                                                    |
|-----|----------------------------------------------------------------------------------------------------|
|     | Adjuntar documents; sol·licitud<br>ajuda covid19, fitxa dades                                                           |
|     | Ø Adjuntar-hi documents                                                                                                 |
|     | subvencio (factures)                                                                                                    |
| - h | nformació de la Sol·licitud                                                                                             |
|     | Vull rebre comunicació relacionada amb aquest servei                                                                    |
|     | Per SMS:                                                                                                    |
|     | Per correu electrònic: posar el vostre e-mail                                                                           |
|     | Vull rebre notificacions electròniques relacionades amb aquesta sol·licitud                                             |
|     | He llegit i accepto les condicions del servei de notificacions electròniques                                            |
|     | Regulació exercici de drets previstos a la Llei 15/99 (LOPD)                                                            |
| Pr  | rement el botó "Continua" està a punt de manifestar la seva voluntat de signar el present document, que quedarà vincula |
|     | les seves dades identificatives (nom connoms i NIF) autenticades en accedir al sistema                                  |
|     |                                                                                                    |
|     | Continuar Versió imprimible Cancel·la                                                                                   |

6.- Finalment, un cop adjuntats tots els documents i emplenats tots els camps, clicar a "Continuar".

| Sol·licito:*                                                                                                    |
|----------------------------------------------------------------------------------------------------|
|                                                                                                    |
|                                                                                                    |
|                                                                                                    |
|                                                                                                    |
| Documents relacionats:                                                                                                    |
| Ø Adiuntar-hi documents                                                                                                    |
|                                                                                                    |
| Informació de la Sol·licitud                                                                                               |
|                                                                                                    |
| Vull rebre comunicació relacionada amb aquest servei                                                                       |
| Per SMS:                                                                                                    |
| Per correu electrònic: posar el vostre e-mail                                                                              |
| Vull rebre notificacions electròniques relacionades amb aquesta sol·licitud                                                |
| He llegit i accepto les condicions del servei de notificacions electròniques                                               |
| Regulació exercici de drets previstos a la Llei 15/99 (LOPD)                                                               |
| Pre pent el botó "Continua" està a punt de manifestar la seva voluntat de signar el present document, que quedarà vinculat |
| seves dades identificatives (nom, cognoms i NIF) autenticades en accedir al sistema                                        |
| Continuar Versió imprimible Cancel·la                                                                                      |